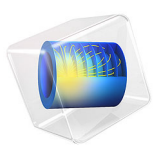

# Micromechanical Model of a Particulate Composite

## Introduction

In this example, a simplified micromechanical model of a particulate composite is analyzed. A representative volume element (RVE) based on a predetermined particle spacing is assumed to represent the microstructure of the composite. The homogenized elastic and viscoelastic properties of the composite material are computed based on the individual properties of the particles and the matrix. Transient analyses of shear and normal loading of the composite microstructure yield the viscoelastic response of the composite, which is used to determine the homogenized viscoelastic parameters using curve fitting optimization.

The following considerations are important for the analysis:

- In the particulate composite, only the matrix material is assumed to show viscoelastic behavior. This is a realistic assumption for, for example, polymer matrix composites. Polymer-like resin shows viscoelastic behavior, whereas the embedded fibers or particles are assumed to be elastic.
- The viscoelastic properties of the matrix in the heterogeneous material and in the equivalent homogenized material are assumed to be represented by a generalized Maxwell model, having a Prony series representation.
- The viscoelastic model of the matrix in the heterogeneous material as well as the model of the equivalent homogeneous material are isotropic.
- The viscoelastic model of the matrix material is deviatoric. In contrast, the viscoelastic model of the homogenized material can be volumetric as well as deviatoric due to the inclusion of the particles. When determining the homogenized viscoelastic parameters through an optimization routine, it is assumed that the relaxation times of the homogenized material are the same as those of the matrix material.
- To determine the homogenized, isotropic, viscoelastic parameters from the particulate composite, two different stress responses from a unit cell RVE are required:
  - The shear stress response, which only activates the deviatoric part of the homogeneous, isotropic, viscoelastic model.
  - The normal stress response, which activates both the deviatoric and the volumetric part of the homogeneous, isotropic, viscoelastic model.
- During step loading in the time-dependent study, both the instantaneous and the longterm response of the heterogeneous RVE are purely elastic. They are therefore excluded

when determining the homogeneous, viscoelastic parameters through the optimization routine.

• In the current example, uniform spacing of particles is assumed in all three directions. However, it is also possible to perform micromechanical analyses for nonuniformly distributed particles.

# Model Definition

The composite is assumed to be made of a periodic microstructure identified as a primitive cubic structure. A unit cube RVE having a spherical particle embedded in the center of the matrix is shown in Figure 1.

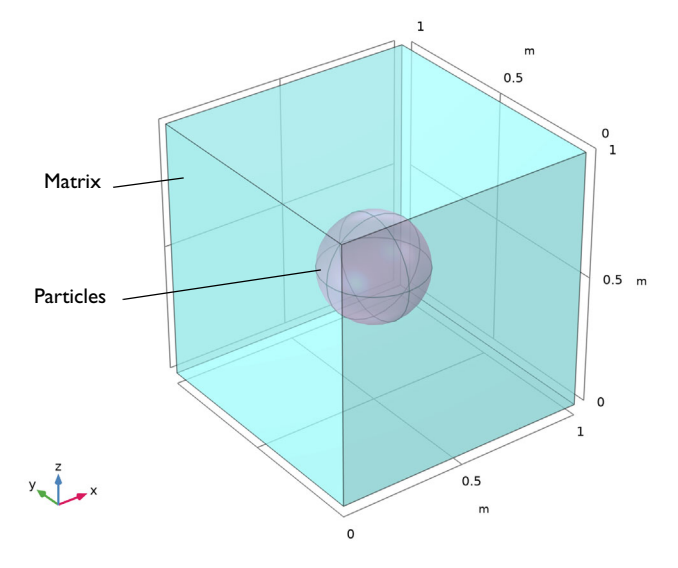

Figure 1: Geometry of the unit cell, consisting of a spherical particle embedded in epoxy resin.

## Particle and Matrix Properties

The elastic material properties of particles and matrix are given in Table 1 and Table 2, respectively.

| TABLE I: PARTICLE MATERIAL PROPERTIES | S. |
|---------------------------------------|----|
|---------------------------------------|----|

| Material Property | Value   |
|-------------------|---------|
| E <sub>p</sub>    | 230 GPa |
| υ <sub>p</sub>    | 0.2     |

TABLE 2: MATRIX MATERIAL PROPERTIES.

| Material Property | Value  |
|-------------------|--------|
| E <sub>m</sub>    | 10 GPa |
| υ <sub>m</sub>    | 0.35   |

The relaxation function  $\Gamma(t)$  in the viscoelastic model for the matrix is expressed in terms of the instantaneous shear modulus  $G_0$  and a set of N relative weights  $g_k$  and relaxation times  $\tau_k$ , so that the Prony series is given as

$$\Gamma(t) = G_0 \left( g_{\infty} + \sum_{k=1}^{N} g_k \exp\left(-\frac{t}{\tau_k}\right) \right)$$

where  $g_k$  and  $\tau_k$  are the relative weight and the relaxation time constant of the springdashpot pair in branch k, respectively. In this case, the long-term shear modulus G is related to the instantaneous shear modulus  $G_0$  by the weight  $g_{\infty} < 1$ 

$$G = g_{\infty}G_0$$

and the shear modulus in each branch k is defined by the weight  $g_k$ 

$$G_k = g_k G_0$$

It must be assumed that the weights fulfill the constraint

$$g_{\infty} + \sum_{k=1}^{N} g_k = 1$$

The relative weights and relaxation time constants for the three branches are given in Table 3.

TABLE 3: VISCOELASTIC PROPERTIES OF THE MATRIX.

| Branch | Relative Weight | Relaxation Time<br>Constant |
|--------|-----------------|-----------------------------|
| I      | 0.01            | 0.01 s                      |
| 2      | 0.05            | 0.1 s                       |
| 3      | 0.08            | ls                          |

## Results and Discussion

The von Mises stress in the constituents when viscoelasticity is neglected is shown in Figure 2 and Figure 3 for normal and shear loading, respectively. The corresponding results when viscoelasticity in the matrix is included are reported in Figure 4 and Figure 5 for normal and shear loading, respectively. Here, the results are shown at the end of the simulation when the viscous branches are fully relaxed. Note that the stresses in the constituents are in good agreement with those computed in the elastic study, as expected.

The variation in average normal and shear stress with time for the heterogeneous RVE is shown in Figure 6. The initial response is elastic, which is followed by stress relaxation in the viscous branches.

The variations in average shear and normal stresses with time for the heterogeneous RVE and the homogenized, equivalent material are shown in Figure 7 and Figure 8, respectively. The relative weights for the deviatoric and volumetric parts obtained from the optimization routine are given in Table 4 and Table 5, respectively. It can be seen that the deviatoric relative weights for the homogenized material are close to those of the matrix due to the low particle volume fraction, which means that the viscoelastic response of the composite is dominated by the matrix viscoelasticity. Note, however, that the its.

| heterogeneity | does result | in nonzero | volumetric re | lative weight |
|---------------|-------------|------------|---------------|---------------|
|---------------|-------------|------------|---------------|---------------|

| Branch | Relative Weight | Relaxation Time<br>Constant |
|--------|-----------------|-----------------------------|
| I      | 0.00942         | 0.01 s                      |
| 2      | 0.04918         | 0.1 s                       |
| 3      | 0.07934         | ls                          |

TABLE 4: HOMOGENIZED VISCOELASTIC DEVIATORIC PROPERTIES.

TABLE 5: HOMOGENIZED VISCOELASTIC VOLUMETRIC PROPERTIES.

| Branch | Relative Weight | Relaxation Time<br>Constant |
|--------|-----------------|-----------------------------|
| 1      | 6.516E-4        | 0.01 s                      |
| 2      | 0.00436         | 0.1 s                       |
| 3      | 0.00681         | ls                          |

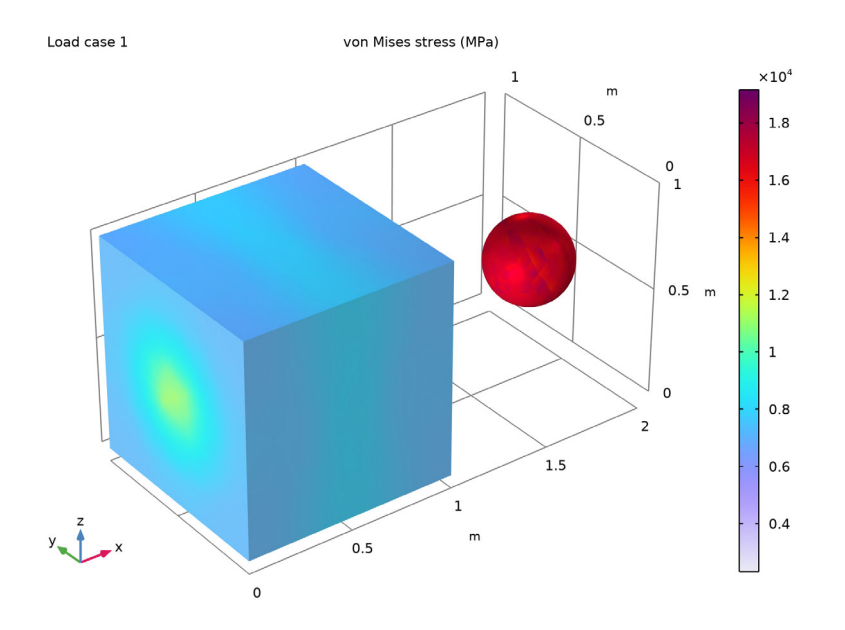

Figure 2: von Mises stress in matrix and particle due to axial loading (elastic conditions).

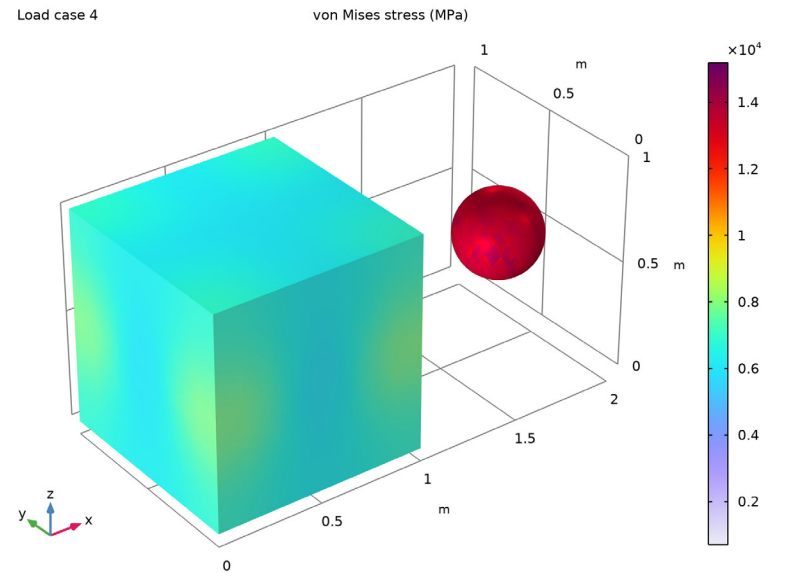

Figure 3: von Mises stress in matrix and particle due to shear loading (elastic conditions).

## 6 | MICROMECHANICAL MODEL OF A PARTICULATE COMPOSITE

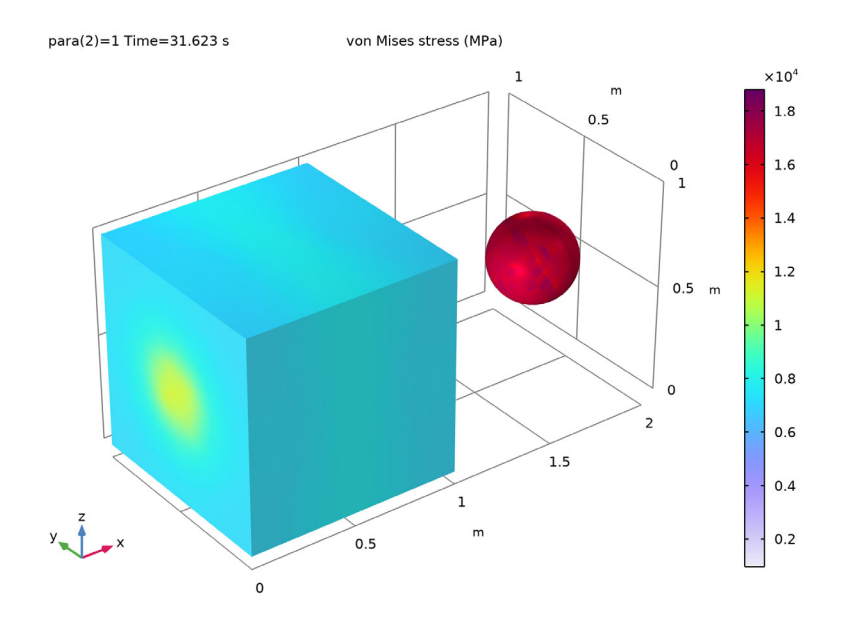

Figure 4: von Mises stress in particle and matrix under axial loading (viscoelasticity in matrix).

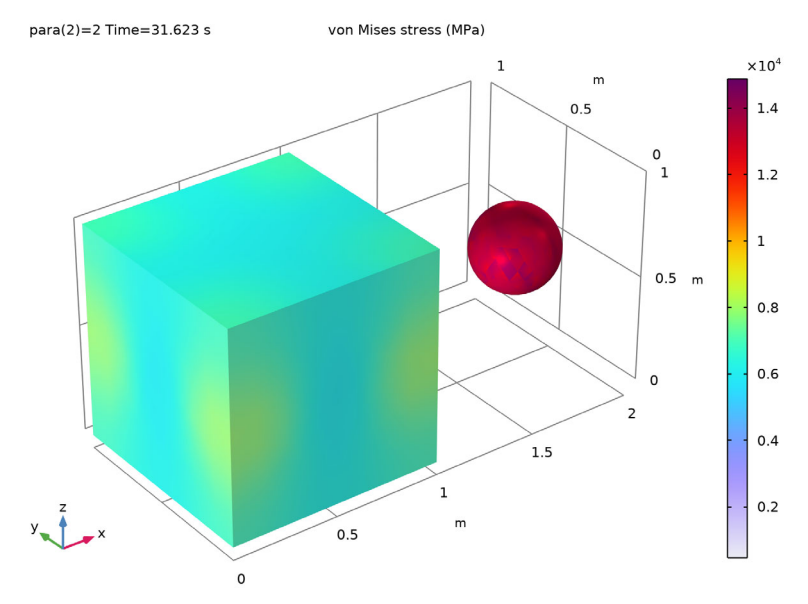

Figure 5: von Mises stress in particle and matrix under shear loading (viscoelasticity in matrix).

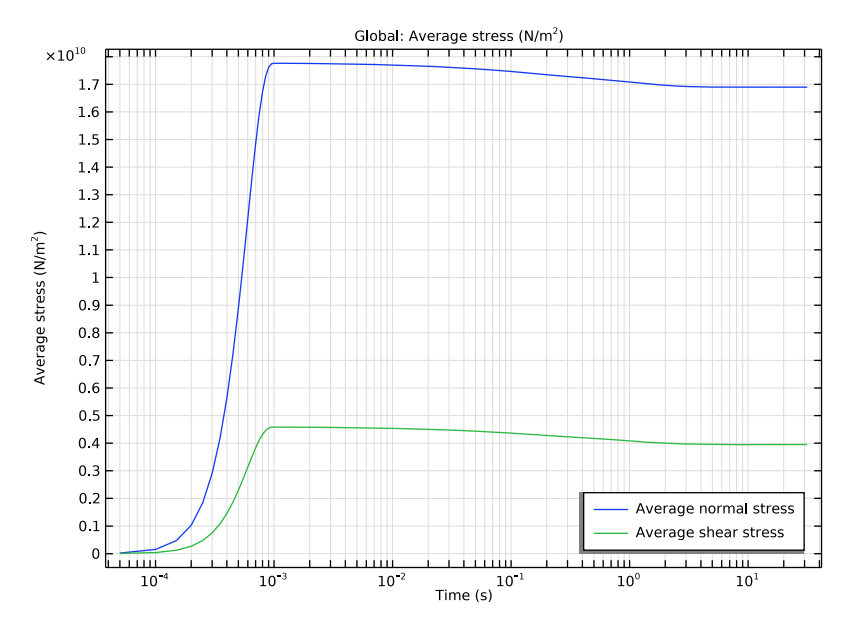

Figure 6: Average viscoelastic normal and shear stress in the heterogeneous RVE.

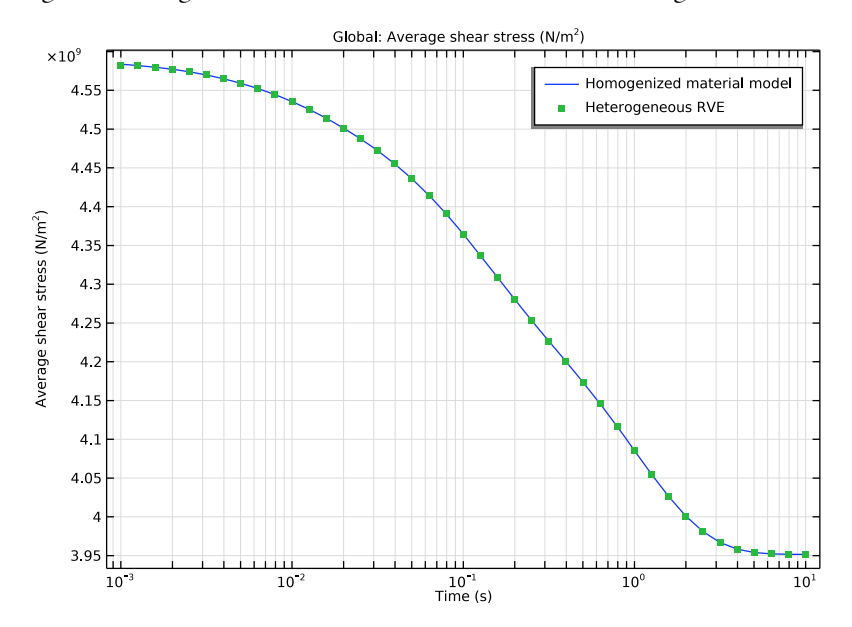

Figure 7: Average viscoelastic shear stress for the composite and the homogenized material.

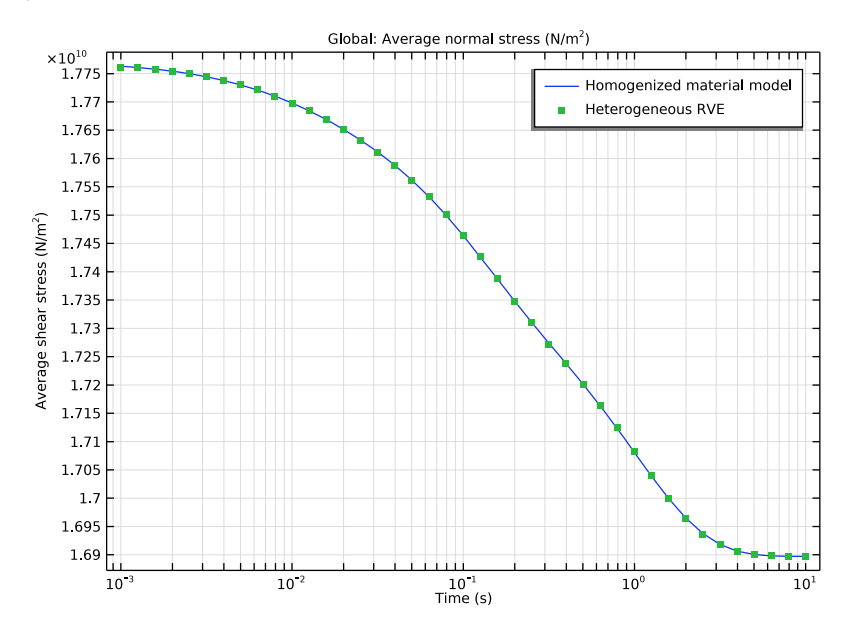

Figure 8: Average viscoelastic normal stress for the heterogeneous RVE and the equivalent homogenized material.

## Notes About the COMSOL Implementation

- The micromechanical analysis of particles in a bulk matrix can be performed using the **Cell Periodicity** node available in the **Solid Mechanics** interface. Using this functionality, the elasticity matrix of the homogenized material can be computed for given particle and matrix properties.
- The **Cell Periodicity** node has three action buttons in the toolbar of the section called **Periodicity Type: Create Load Groups and Study, Create Material by Value**, and **Create Material by Reference**. The action button **Create Load Groups and Study** generates load groups and a stationary study with load cases. The action button **Create Material by Value** generates a **Global Material** with homogenized material properties, with material properties as numbers. The action button **Create Material by Reference** generates a **Global Material** with homogenized material properties as variables. The action buttons are active depending on the choices in the **Periodicity Type** and **Calculate Average Properties** lists.
- The viscoelastic model of the matrix can be modeled using the **Generalized Maxwell** material model available in the **Viscoelasticity** feature.

**Application Library path:** Structural\_Mechanics\_Module/Material\_Models/ micromechanical\_model\_of\_a\_particulate\_composite

## Modeling Instructions

From the File menu, choose New.

#### NEW

In the New window, click 🔗 Model Wizard.

## MODEL WIZARD

- I In the Model Wizard window, click 间 3D.
- 2 In the Select Physics tree, select Structural Mechanics>Solid Mechanics (solid).
- 3 Click Add.
- 4 Click 🗹 Done.

## GLOBAL DEFINITIONS

Geometric Properties

- I In the Model Builder window, under Global Definitions click Parameters I.
- 2 In the Settings window for Parameters, type Geometric Properties in the Label text field.
- 3 Locate the Parameters section. In the table, enter the following settings:

| Name | Expression | Value | Description       |
|------|------------|-------|-------------------|
| para | 0          | 0     | Parameter         |
| L    | 1[m]       | l m   | Unit cell length  |
| dp   | 0.4[m]     | 0.4 m | Particle diameter |

## Material Properties

- I In the Home toolbar, click Pi Parameters and choose Add>Parameters.
- 2 In the Settings window for Parameters, type Material Properties in the Label text field.
- 3 Locate the Parameters section. Click 📂 Load from File.

- 4 Browse to the model's Application Libraries folder and double-click the file micromechanical\_model\_of\_a\_particulate\_composite\_material\_properties .txt.
- 5 In the Model Builder window, right-click Global Definitions and choose Geometry Parts> Part Libraries.

#### PART LIBRARIES

- In the Part Libraries window, select COMSOL Multiphysics>
  Representative Volume Elements>3D>particulate\_primitive\_cubic in the tree.
- 2 Right-click Global Definitions and choose Add to Model.
- **3** In the Select Part Variant dialog box, select Specify particle diameter in the Select part variant list.
- 4 Click OK.

Create one RVE geometry for the heterogeneous material and one for the homogenized material.

## GEOMETRY I

Heterogeneous RVE

- I In the Geometry toolbar, click A Parts and choose Particulate Composite, Primitive Cubic.
- 2 In the Settings window for Part Instance, type Heterogeneous RVE in the Label text field.

To define the RVE geometry, enter the geometric properties in the input parameters of the part.

3 Locate the Input Parameters section. In the table, enter the following settings:

| Name | Expression | Value | Description       |
|------|------------|-------|-------------------|
| dp   | dp         | 0.4 m | Particle diameter |
| wm   | L          | l m   | Width of RVE      |
| dm   | L          | l m   | Depth of RVE      |
| hm   | L          | l m   | Height of RVE     |

## Homogeneous RVE

- I In the **Geometry** toolbar, click 🗍 **Block**.
- 2 In the Settings window for Block, type Homogeneous RVE in the Label text field.

- 3 Locate the Size and Shape section. In the Width text field, type L.
- 4 In the **Depth** text field, type L.
- 5 In the **Height** text field, type L.
- 6 Locate the Position section. In the x text field, type 2\*L.
- 7 Click 틤 Build Selected.

## MATERIALS

Matrix

- I In the Model Builder window, under Component I (compl) right-click Materials and choose Blank Material.
- 2 In the Settings window for Material, type Matrix in the Label text field.
- **3** Locate the Geometric Entity Selection section. From the Selection list, choose Matrix (Heterogeneous RVE).
- 4 Locate the Material Contents section. In the table, enter the following settings:

| Property        | Variable | Value | Unit | Property group                         |
|-----------------|----------|-------|------|----------------------------------------|
| Young's modulus | E        | E_m   | Pa   | Young's modulus and<br>Poisson's ratio |
| Poisson's ratio | nu       | nu_m  | I    | Young's modulus and<br>Poisson's ratio |

#### Particulates

- I Right-click Materials and choose Blank Material.
- 2 In the Settings window for Material, type Particulates in the Label text field.
- **3** Locate the **Geometric Entity Selection** section. From the **Selection** list, choose **Particle (Heterogeneous RVE)**.
- 4 Locate the Material Contents section. In the table, enter the following settings:

| Property        | Variable | Value | Unit | Property group                         |
|-----------------|----------|-------|------|----------------------------------------|
| Young's modulus | E        | E_p   | Pa   | Young's modulus and<br>Poisson's ratio |
| Poisson's ratio | nu       | nu_p  | 1    | Young's modulus and<br>Poisson's ratio |

First, set up the Solid Mechanics interface to compute the homogenized elastic properties.

Set the structural transient behavior to quasistatic as the inertial response is of no interest.

#### SOLID MECHANICS: HETEROGENEOUS RVE

- I In the Model Builder window, under Component I (compl) click Solid Mechanics (solid).
- 2 In the Settings window for Solid Mechanics, type Solid Mechanics: Heterogeneous RVE in the Label text field.
- **3** Locate the **Domain Selection** section. From the **Selection** list, choose **All (Heterogeneous RVE)**.
- 4 Locate the Structural Transient Behavior section. From the list, choose Quasistatic.

Linear Elastic Material I

Use reduced integration to speed up the simulation.

- I In the Model Builder window, under Component I (compl)> Solid Mechanics: Heterogeneous RVE (solid) click Linear Elastic Material I.
- 2 In the Settings window for Linear Elastic Material, locate the Quadrature Settings section.
- **3** Select the **Reduced integration** check box.

#### Cell Periodicity for Elastic Properties

- I In the Physics toolbar, click 🔚 Domains and choose Cell Periodicity.
- 2 In the Settings window for Cell Periodicity, type Cell Periodicity for Elastic Properties in the Label text field.
- 3 Locate the Periodicity Type section. From the list, choose Average strain.
- 4 From the Calculate average properties list, choose Elasticity matrix, Standard (XX, YY, ZZ, XY, YZ, XZ).

#### Boundary Pair I

- I In the Physics toolbar, click 戻 Attributes and choose Boundary Pair.
- 2 In the Settings window for Boundary Pair, locate the Boundary Selection section.
- 3 Click K Clear Selection.
- 4 From the Selection list, choose Pair I (Heterogeneous RVE).

#### Boundary Pair 2

- I Right-click Boundary Pair I and choose Duplicate.
- 2 In the Settings window for Boundary Pair, locate the Boundary Selection section.
- 3 Click K Clear Selection.
- 4 From the Selection list, choose Pair 2 (Heterogeneous RVE).

#### Boundary Pair 3

I Right-click Boundary Pair 2 and choose Duplicate.

- 2 In the Settings window for Boundary Pair, locate the Boundary Selection section.
- 3 Click Clear Selection.
- 4 From the Selection list, choose Pair 3 (Heterogeneous RVE).

## Cell Periodicity for Elastic Properties

With the **Average strain** option in the **Cell Periodicity** feature, appropriate load groups, a study, and a material with computed elastic properties can be generated automatically.

- I In the Model Builder window, click Cell Periodicity for Elastic Properties.
- 2 In the Settings window for Cell Periodicity, click Study and Material Generation in the upper-right corner of the Periodicity Type section. From the menu, choose Create Load Groups and Study.

## MESH I

Free Triangular 1

- I In the Mesh toolbar, click  $\bigwedge$  Boundary and choose Free Triangular.
- **2** Select Boundaries 1–3 only.

### Size 1

- I Right-click Free Triangular I and choose Size.
- 2 In the Settings window for Size, locate the Geometric Entity Selection section.
- **3** From the **Geometric entity level** list, choose **Entire geometry**.
- 4 Locate the Element Size section. From the Predefined list, choose Finer.
- **5** Click the **Custom** button.
- 6 Locate the Element Size Parameters section. Select the Maximum element size check box.
- 7 Select the Minimum element size check box.
- 8 Select the Maximum element growth rate check box.
- 9 Select the Curvature factor check box.
- **IO** Select the **Resolution of narrow regions** check box.
- II Click 🖷 Build Selected.

## Free Triangular 2

- I In the Mesh toolbar, click  $\bigwedge$  Boundary and choose Free Triangular.
- **2** Select Boundaries 6–13 only.

## Size I

I Right-click Free Triangular 2 and choose Size.

- 2 In the Settings window for Size, locate the Geometric Entity Selection section.
- **3** From the **Geometric entity level** list, choose **Entire geometry**.
- 4 Locate the Element Size section. From the Predefined list, choose Fine.
- 5 Click the **Custom** button.
- 6 Locate the Element Size Parameters section.
- 7 Select the Maximum element size check box. In the associated text field, type 0.07.
- 8 Select the Minimum element size check box. In the associated text field, type 0.05.
- 9 Select the Maximum element growth rate check box.
- **IO** Select the **Curvature factor** check box.
- II Select the Resolution of narrow regions check box.
- 12 Click 📄 Build Selected.

## Copy Face 1

- I In the Mesh toolbar, click Dopy and choose Copy Face.
- 2 In the Settings window for Copy Face, locate the Source Boundaries section.
- 3 From the Selection list, choose Pair I, Source (Heterogeneous RVE).
- **4** Locate the **Destination Boundaries** section. Click to select the **Destination Boundaries** section toggle button.
- 5 From the Selection list, choose Pair I, Destination (Heterogeneous RVE).
- 6 Click 🖷 Build Selected.

#### Copy Face 2

- I In the Mesh toolbar, click i Copy and choose Copy Face.
- 2 In the Settings window for Copy Face, locate the Source Boundaries section.
- 3 From the Selection list, choose Pair 2, Source (Heterogeneous RVE).
- **4** Locate the **Destination Boundaries** section. Click to select the **Destination Boundaries** section. toggle button.
- 5 From the Selection list, choose Pair 2, Destination (Heterogeneous RVE).
- 6 Click 📄 Build Selected.

## Copy Face 3

- I In the Mesh toolbar, click in Copy and choose Copy Face.
- 2 In the Settings window for Copy Face, locate the Source Boundaries section.
- 3 From the Selection list, choose Pair 3, Source (Heterogeneous RVE).

- **4** Locate the **Destination Boundaries** section. Click to select the **Destination Boundaries** section toggle button.
- 5 From the Selection list, choose Pair 3, Destination (Heterogeneous RVE).
- 6 Click 🖷 Build Selected.

#### Free Tetrahedral I

- I In the Mesh toolbar, click \land Free Tetrahedral.
- 2 In the Settings window for Free Tetrahedral, locate the Domain Selection section.
- 3 From the Geometric entity level list, choose Domain.
- 4 From the Selection list, choose All (Heterogeneous RVE).

## Size 1

- I Right-click Free Tetrahedral I and choose Size.
- 2 In the Settings window for Size, locate the Geometric Entity Selection section.
- **3** From the Geometric entity level list, choose Entire geometry.
- 4 Locate the Element Size section. From the Predefined list, choose Normal.
- **5** Click the **Custom** button.
- 6 Locate the Element Size Parameters section. Select the Maximum element size check box.
- 7 Select the Minimum element size check box.
- 8 Select the Maximum element growth rate check box.
- 9 Select the **Curvature factor** check box. In the associated text field, type 0.4.
- **IO** Select the **Resolution of narrow regions** check box.

#### II Click 📗 Build All.

#### Mapped I

- I In the Mesh toolbar, click  $\bigwedge$  Boundary and choose Mapped.
- 2 Select Boundary 15 only.

#### Distribution I

- I Right-click Mapped I and choose Distribution.
- **2** Select Edges 28 and 30 only.
- 3 In the Settings window for Distribution, locate the Distribution section.
- 4 In the Number of elements text field, type 1.

#### Swept I

I In the Mesh toolbar, click 🦓 Swept.

- 2 In the Settings window for Swept, locate the Domain Selection section.
- 3 From the Geometric entity level list, choose Domain.
- **4** Select Domain 3 only.

Distribution I

- I Right-click Swept I and choose Distribution.
- 2 In the Settings window for Distribution, locate the Distribution section.
- **3** In the **Number of elements** text field, type **1**.
- 4 Click 📗 Build All.

# CELL PERIODICITY STUDY FOR ELASTIC PROPERTIES (HETEROGENEOUS RVE)

- I In the Model Builder window, click Cell Periodicity Study.
- 2 In the Settings window for Study, type Cell Periodicity Study for Elastic Properties (Heterogeneous RVE) in the Label text field.
- **3** In the **Home** toolbar, click **= Compute**.

#### RESULTS

Stress, Elastic Response

- I In the Model Builder window, under Results click Stress (solid).
- 2 In the Settings window for 3D Plot Group, type Stress, Elastic Response in the Label text field.
- **3** Click to expand the **Selection** section. From the **Geometric entity level** list, choose **Domain**.
- 4 From the Selection list, choose All (Heterogeneous RVE).
- **5** Select the **Apply to dataset edges** check box.
- 6 Click to expand the Title section. From the Title type list, choose Manual.
- 7 In the Title text area, type von Mises stress (MPa) .
- 8 Locate the Plot Settings section. Clear the Plot dataset edges check box.
- 9 Click to expand the **Plot Array** section. Select the **Enable** check box.

## Volume 1

- I In the Model Builder window, expand the Stress, Elastic Response node, then click Volume I.
- 2 In the Settings window for Volume, locate the Expression section.

3 From the Unit list, choose MPa.

#### Selection 1

- I Right-click Volume I and choose Selection.
- 2 In the Settings window for Selection, locate the Selection section.
- 3 From the Selection list, choose Matrix (Heterogeneous RVE).

#### Deformation

In the Model Builder window, under Results>Stress, Elastic Response>Volume I right-click Deformation and choose Delete.

#### Volume 2

- I In the Model Builder window, under Results>Stress, Elastic Response right-click Volume I and choose Duplicate.
- 2 In the Settings window for Volume, click to expand the Inherit Style section.
- 3 From the Plot list, choose Volume I.
- 4 Click to expand the Plot Array section. Clear the Apply to dataset edges check box.

#### Selection 1

- I In the Model Builder window, expand the Volume 2 node, then click Selection I.
- 2 In the Settings window for Selection, locate the Selection section.
- 3 Click Clear Selection.
- 4 From the Selection list, choose Particle (Heterogeneous RVE).

#### Stress, Elastic Response

Click the **J**- **Go to Default View** button in the **Graphics** toolbar.

Before you set up the physics to analyze the viscoelastic response, create a homogenized material from the **Cell Periodicity** feature.

The homogenized material can be created by using either of the two action buttons in the **Periodicity type** section, **Create Material by Reference** or **Create Material by Value**. Choose the second action button in order to generate a material with numbers.

#### SOLID MECHANICS: HETEROGENEOUS RVE (SOLID)

#### Cell Periodicity for Elastic Properties

I In the Model Builder window, under Component I (compl)> Solid Mechanics: Heterogeneous RVE (solid) click Cell Periodicity for Elastic Properties. 2 In the Settings window for Cell Periodicity, click Study and Material Generation in the upper-right corner of the Periodicity Type section. From the menu, choose
 Create Material by Value to generate a global material node with the computed elastic properties.

Set up the physics interface to analyze the viscoelastic response of the composite.

## GLOBAL DEFINITIONS

Step I (step I)

- I In the Home toolbar, click f(x) Functions and choose Global>Step.
- 2 In the Settings window for Step, type strainFunction in the Function name text field.
- **3** Locate the **Parameters** section. In the **Location** text field, type 5e-4[s].
- 4 Click to expand the Smoothing section. In the Size of transition zone text field, type 1e-3[s].

## DEFINITIONS

Variables: Heterogeneous RVE

- I In the Model Builder window, under Component I (compl) right-click Definitions and choose Variables.
- 2 In the Settings window for Variables, type Variables: Heterogeneous RVE in the Label text field.
- 3 Locate the Variables section. In the table, enter the following settings:

| Name  | Expression       | Unit | Description                              |
|-------|------------------|------|------------------------------------------|
| G_m   | E_m/(2*(1+nu_m)) | Pa   | Shear modulus of matrix                  |
| sum_g | g1+g2+g3         |      | Sum of weights                           |
| G_mO  | G_m/(1-sum_g)    | Pa   | Instantaneous shear<br>modulus of matrix |

## SOLID MECHANICS: HETEROGENEOUS RVE (SOLID)

Linear Elastic Material I

In the Model Builder window, under Component I (comp1)> Solid Mechanics: Heterogeneous RYE (solid) click Linear Elastic Material I.

#### Viscoelasticity 1

- I In the Physics toolbar, click 📃 Attributes and choose Viscoelasticity.
- 2 In the Settings window for Viscoelasticity, locate the Domain Selection section.

#### 3 From the Selection list, choose Matrix (Heterogeneous RVE).

4 Locate the Viscoelasticity Model section. In the table, enter the following settings:

| Branch | Shear modulus (Pa) | Relaxation time (s) |
|--------|--------------------|---------------------|
| 1      | G_m0*g1            | Tau1                |

5 Click + Add.

6 In the table, enter the following settings:

| Branch | Shear modulus (Pa) | Relaxation time (s) |
|--------|--------------------|---------------------|
| 2      | G_m0*g2            | Tau2                |

7 Click + Add.

8 In the table, enter the following settings:

| Branch | Shear modulus (Pa) | Relaxation time (s) |
|--------|--------------------|---------------------|
| 3      | G_m0*g3            | Tau3                |

Cell Periodicity for Viscoelastic Properties

- I In the Model Builder window, right-click Cell Periodicity for Elastic Properties and choose Duplicate.
- 2 In the Settings window for Cell Periodicity, type Cell Periodicity for Viscoelastic Properties in the Label text field.
- **3** Locate the **Periodicity Type** section. From the **Calculate average properties** list, choose **None**.
- 4 In the  $\varepsilon_{avg}$  table, enter the following settings:

| (para==1)*strainFunction(t)     | (para==2)*0.5*<br>strainFunction(t) | 0 |
|---------------------------------|-------------------------------------|---|
| (para==2)*0.5*strainFunction(t) | 0                                   | 0 |
| 0                               | 0                                   | 0 |

## ADD STUDY

- I In the Home toolbar, click  $\stackrel{\sim}{\sim}$  Add Study to open the Add Study window.
- 2 Go to the Add Study window.
- 3 Find the Studies subsection. In the Select Study tree, select General Studies> Time Dependent.
- 4 Click Add Study in the window toolbar.

5 In the Home toolbar, click  $\sim 2$  Add Study to close the Add Study window.

#### TRANSIENT STUDY FOR VISCOELASTIC RESPONSE (HETEROGENEOUS RVE)

- I In the Model Builder window, click Study I.
- 2 In the Settings window for Study, type Transient Study for Viscoelastic Response (Heterogeneous RVE) in the Label text field.

Parametric Sweep

- I In the Study toolbar, click **Parametric Sweep**.
- 2 In the Settings window for Parametric Sweep, locate the Study Settings section.
- 3 Click + Add.
- **4** In the table, enter the following settings:

| Parameter name   | Parameter value list | Parameter unit |
|------------------|----------------------|----------------|
| para (Parameter) | range(1,1,2)         |                |

#### Step 1: Time Dependent

- I In the Model Builder window, click Step I: Time Dependent.
- 2 In the Settings window for Time Dependent, locate the Study Settings section.
- 3 In the Output times text field, type range(0,0.5e-4,9.5e-4) 10^{range(-3,0.1, 1.5)}.
- 4 Locate the Physics and Variables Selection section. Select the Modify model configuration for study step check box.
- 5 In the tree, select Component I (compl)>Solid Mechanics: Heterogeneous RVE (solid)> Cell Periodicity for Elastic Properties.
- 6 Right-click and choose **Disable**.

Customize the solver settings by choosing a smaller initial time step for better convergence.

#### Solution 1 (soll)

- I In the Study toolbar, click **The Show Default Solver**.
- 2 In the Model Builder window, expand the Solution I (soll) node, then click Time-Dependent Solver I.
- **3** In the **Settings** window for **Time-Dependent Solver**, click to expand the **Time Stepping** section.
- 4 Select the Initial step check box. In the associated text field, type 5e-7.

**5** In the **Study** toolbar, click **= Compute**.

Visualize the stress in the composite when matrix viscoelasticity is activated.

## RESULTS

#### Stress, Viscoelastic Response

- I In the Model Builder window, under Results click Stress (solid).
- 2 In the Settings window for 3D Plot Group, type Stress, Viscoelastic Response in the Label text field.
- **3** Click to expand the **Selection** section. From the **Geometric entity level** list, choose **Domain**.
- 4 From the Selection list, choose All (Heterogeneous RVE).
- 5 Select the Apply to dataset edges check box.
- 6 Locate the Title section. From the Title type list, choose Manual.
- 7 In the Title text area, type von Mises stress (MPa) .
- 8 Locate the Plot Settings section. Clear the Plot dataset edges check box.
- 9 Locate the Plot Array section. Select the Enable check box.

#### Volume 1

- I In the Model Builder window, expand the Stress, Viscoelastic Response node, then click Volume I.
- 2 In the Settings window for Volume, locate the Expression section.
- 3 From the Unit list, choose MPa.

#### Selection I

- I Right-click Volume I and choose Selection.
- 2 In the Settings window for Selection, locate the Selection section.
- **3** From the Selection list, choose Matrix (Heterogeneous RVE).

#### Deformation

In the Model Builder window, under Results>Stress, Viscoelastic Response>Volume I rightclick Deformation and choose Delete.

#### Volume 2

- I In the Model Builder window, under Results>Stress, Viscoelastic Response right-click Volume I and choose Duplicate.
- 2 In the Settings window for Volume, locate the Inherit Style section.

- 3 From the Plot list, choose Volume I.
- 4 Locate the Plot Array section. Clear the Apply to dataset edges check box.

#### Selection I

- I In the Model Builder window, expand the Volume 2 node, then click Selection I.
- 2 In the Settings window for Selection, locate the Selection section.
- 3 Click Clear Selection.
- 4 From the Selection list, choose Particle (Heterogeneous RVE).

#### Stress, Viscoelastic Response

Click the **J** Go to Default View button in the Graphics toolbar.

## Average Normal and Shear Stresses

- I In the Home toolbar, click 📠 Add Plot Group and choose ID Plot Group.
- 2 In the Settings window for ID Plot Group, type Average Normal and Shear Stresses in the Label text field.
- 3 Locate the Data section. From the Dataset list, choose Transient Study for Viscoelastic Response (Heterogeneous RVE)/ Parametric Solutions 1 (sol2).
- 4 Locate the Plot Settings section.
- 5 Select the y-axis label check box. In the associated text field, type Average stress (N/ m<sup>2</sup>).
- 6 Click to expand the Title section. From the Title type list, choose Manual.
- 7 In the Title text area, type Global: Average stress (N/m<sup>2</sup>) .
- 8 Locate the Axis section. Select the x-axis log scale check box.
- 9 Locate the Legend section. From the Position list, choose Lower right.

#### Global I

- I Right-click Average Normal and Shear Stresses and choose Global.
- 2 In the Settings window for Global, locate the Data section.
- 3 From the Dataset list, choose

## Transient Study for Viscoelastic Response (Heterogeneous RVE)/ Parametric Solutions I (sol2).

4 From the Parameter selection (para) list, choose First.

5 Locate the y-Axis Data section. In the table, enter the following settings:

| Expression       | Unit  | Description                  |
|------------------|-------|------------------------------|
| solid.cp2.savgXX | N/m^2 | Average stress, XX direction |

6 Click to expand the Legends section. From the Legends list, choose Manual.

7 In the table, enter the following settings:

#### Legends

#### Average normal stress

Global 2

I Right-click Global I and choose Duplicate.

2 In the Settings window for Global, locate the Data section.

3 From the Parameter selection (para) list, choose Last.

4 Locate the y-Axis Data section. In the table, enter the following settings:

| Expression       | Unit  | Description                  |
|------------------|-------|------------------------------|
| solid.cp2.savgXY | N/m^2 | Average stress, XY direction |

**5** Locate the **Legends** section. In the table, enter the following settings:

# Legends

Average shear stress

6 In the Average Normal and Shear Stresses toolbar, click 💿 Plot.

Evaluation Group: Normal Stress Response

- I In the **Results** toolbar, click **Evaluation Group**.
- 2 In the Settings window for Evaluation Group, type Evaluation Group: Normal Stress Response in the Label text field.
- 3 Locate the Data section. From the Dataset list, choose Transient Study for Viscoelastic Response (Heterogeneous RVE)/ Parametric Solutions 1 (sol2).
- 4 From the Parameter selection (para) list, choose First.
- 5 From the Time selection list, choose Manual.
- 6 In the Time indices (1-66) text field, type range(21,1,61).

### Global Evaluation 1

I Right-click Evaluation Group: Normal Stress Response and choose Global Evaluation.

2 In the Settings window for Global Evaluation, locate the Expressions section.

**3** In the table, enter the following settings:

| Expression       | Unit  | Description                  |
|------------------|-------|------------------------------|
| t                | S     | Time                         |
| solid.cp2.savgXX | N/m^2 | Average stress, XX component |

Evaluation Group: Normal Stress Response

- I In the Model Builder window, click Evaluation Group: Normal Stress Response.
- 2 In the Settings window for Evaluation Group, click to expand the Format section.
- 3 From the Include parameters list, choose Off.
- **4** In the **Evaluation Group: Normal Stress Response** toolbar, click **= Evaluate**.

Evaluation Group: Shear Stress Response

- I In the **Results** toolbar, click **Evaluation Group**.
- 2 In the **Settings** window for **Evaluation Group**, type Evaluation Group: Shear Stress Response in the **Label** text field.
- 3 Locate the Data section. From the Dataset list, choose Transient Study for Viscoelastic Response (Heterogeneous RVE)/ Parametric Solutions 1 (sol2).
- 4 From the Parameter selection (para) list, choose Last.
- **5** From the **Time selection** list, choose **Manual**.
- 6 In the Time indices (1-66) text field, type range(21,1,61).

Global Evaluation 1

- I Right-click Evaluation Group: Shear Stress Response and choose Global Evaluation.
- 2 In the Settings window for Global Evaluation, locate the Expressions section.
- **3** In the table, enter the following settings:

| Expression       | Unit  | Description                  |
|------------------|-------|------------------------------|
| t                | s     | Time                         |
| solid.cp2.savgXY | N/m^2 | Average stress, XY component |

Evaluation Group: Shear Stress Response

- I In the Model Builder window, click Evaluation Group: Shear Stress Response.
- 2 In the Settings window for Evaluation Group, locate the Format section.
- 3 From the Include parameters list, choose Off.

**4** In the **Evaluation Group: Shear Stress Response** toolbar, click **= Evaluate**.

Average Normal and Shear Stresses, Evaluation Group: Normal Stress Response, Evaluation Group: Shear Stress Response, Stress, Elastic Response, Stress, Viscoelastic Response

I In the Model Builder window, under Results, Ctrl-click to select Stress, Elastic Response, Stress, Viscoelastic Response, Average Normal and Shear Stresses,

 $\label{eq:constraint} \textbf{Evaluation Group: Normal Stress Response}, and \textbf{Evaluation Group: Shear Stress Response}.$ 

2 Right-click and choose Group.

Heterogeneous RVE

In the Settings window for Group, type Heterogeneous RVE in the Label text field.

### GLOBAL DEFINITIONS

**Optimization** parameters

- I In the Home toolbar, click Pi Parameters and choose Add>Parameters.
- **2** In the **Settings** window for **Parameters**, type **Optimization** parameters in the **Label** text field.

| Name | Expression | Value | Description                                                         |
|------|------------|-------|---------------------------------------------------------------------|
| gg1  | 0          | 0     | Deviatoric Prony series parameter of homogenized material, branch 1 |
| gg2  | 0          | 0     | Deviatoric Prony series parameter of homogenized material, branch 2 |
| gg3  | 0          | 0     | Deviatoric Prony series parameter of homogenized material, branch 3 |
| kg1  | 0          | 0     | Volumetric Prony series parameter of homogenized material, branch 1 |
| kg2  | 0          | 0     | Volumetric Prony series parameter of homogenized material, branch 2 |
| kg3  | 0          | 0     | Volumetric Prony series parameter of homogenized material, branch 3 |

3 Locate the Parameters section. In the table, enter the following settings:

## DEFINITIONS

Variables: Homogenized material

I In the Model Builder window, under Component I (compl) right-click Definitions and choose Variables.

2 In the Settings window for Variables, type Variables: Homogenized material in the Label text field.

| Name   | Expression         | Unit | Description                                               |
|--------|--------------------|------|-----------------------------------------------------------|
| G_H    | solid2.D66         |      | Shear modulus of<br>homogenized material                  |
| к_н    | solid2.D11-4*G_H/3 |      | Bulk modulus of<br>homogenized material                   |
| sum_gH | gg1+gg2+gg3        |      | Sum of weights                                            |
| sum_kH | kg1+kg2+kg3        |      | Sum of weights                                            |
| G_HO   | G_H/(1-sum_gH)     |      | Instantaneous shear<br>modulus of homogenized<br>material |
| K_HO   | K_H/(1-sum_kH)     |      | Instantaneous bulk<br>modulus of homogenized<br>material  |

3 Locate the Variables section. In the table, enter the following settings:

## MATERIALS

Homogeneous Material

- I In the Model Builder window, under Component I (comp1) right-click Materials and choose More Materials>Material Link.
- 2 In the Settings window for Material Link, type Homogeneous Material in the Label text field.
- **3** Select Domain 3 only.

## ADD PHYSICS

- I In the Home toolbar, click 🙀 Add Physics to open the Add Physics window.
- 2 Go to the Add Physics window.
- 3 In the tree, select Structural Mechanics>Solid Mechanics (solid).
- 4 Click Add to Component I in the window toolbar.
- 5 In the Home toolbar, click 🙀 Add Physics to close the Add Physics window.

## SOLID MECHANICS: HOMOGENEOUS RVE

- I In the **Settings** window for **Solid Mechanics**, type Solid Mechanics: Homogeneous RVE in the **Label** text field.
- 2 Select Domain 3 only.

- 3 Locate the Structural Transient Behavior section. From the list, choose Quasistatic.
- 4 Click to expand the **Discretization** section. From the **Displacement field** list, choose **Linear**.

Two separate studies are required to compute the homogenized viscoelastic parameters. First, apply a unit (engineering) shear strain in order to find the homogenized deviatoric Prony series parameters.

Linear Elastic Material I

- I In the Model Builder window, under Component I (compl)> Solid Mechanics: Homogeneous RVE (solid2) click Linear Elastic Material I.
- **2** In the **Settings** window for **Linear Elastic Material**, locate the **Linear Elastic Material** section.
- 3 From the Material symmetry list, choose Anisotropic.

#### Viscoelasticity 1

I In the Physics toolbar, click 📃 Attributes and choose Viscoelasticity.

2 In the Settings window for Viscoelasticity, locate the Viscoelasticity Model section.

**3** In the table, enter the following settings:

| Branch | Shear modulus (Pa) | Relaxation time (s) |
|--------|--------------------|---------------------|
| I      | G_H0*gg1           | Tau1                |

4 Click + Add.

**5** In the table, enter the following settings:

| Branch | Shear modulus (Pa) | Relaxation time (s) |
|--------|--------------------|---------------------|
| 2      | G_H0*gg2           | Tau2                |

6 Click + Add.

7 In the table, enter the following settings:

| Branch | Shear modulus (Pa) | Relaxation time (s) |
|--------|--------------------|---------------------|
| 3      | G_H0*gg3           | Tau3                |

Cell Periodicity: Shear Strain Loading

I In the Physics toolbar, click 🔚 Domains and choose Cell Periodicity.

2 In the Settings window for Cell Periodicity, type Cell Periodicity: Shear Strain Loading in the Label text field.

3 Locate the Periodicity Type section. From the list, choose Average strain.

**4** In the  $\varepsilon_{avg}$  table, enter the following settings:

| 0                     | 0.5*strainFunction(t) | 0 |
|-----------------------|-----------------------|---|
| 0.5*strainFunction(t) | 0                     | 0 |
| 0                     | 0                     | 0 |

#### Boundary Pair 1

- I In the Physics toolbar, click 戻 Attributes and choose Boundary Pair.
- 2 In the Settings window for Boundary Pair, locate the Boundary Selection section.
- 3 Click Clear Selection.
- 4 Select Boundaries 15 and 20 only.

#### Boundary Pair 2

- I Right-click Boundary Pair I and choose Duplicate.
- 2 In the Settings window for Boundary Pair, locate the Boundary Selection section.
- 3 Click Clear Selection.
- 4 Select Boundaries 16 and 19 only.

#### Boundary Pair 3

- I Right-click Boundary Pair 2 and choose Duplicate.
- 2 In the Settings window for Boundary Pair, locate the Boundary Selection section.
- 3 Click Clear Selection.
- 4 Select Boundaries 17 and 18 only.

### ADD STUDY

- I In the Home toolbar, click  $\sim_1^{\circ}$  Add Study to open the Add Study window.
- 2 Go to the Add Study window.
- 3 Find the Studies subsection. In the Select Study tree, select General Studies> Time Dependent.
- 4 Find the Physics interfaces in study subsection. In the table, clear the Solve check box for Solid Mechanics: Heterogeneous RVE (solid).
- 5 Click Add Study in the window toolbar.
- 6 In the Home toolbar, click  $\sim 2$  Add Study to close the Add Study window.

# DEVIATORIC PRONY SERIES PARAMETER ESTIMATION (HOMOGENEOUS RVE)

- I In the Model Builder window, click Study 2.
- 2 In the Settings window for Study, type Deviatoric Prony Series Parameter Estimation (Homogeneous RVE) in the Label text field.
- 3 Locate the Study Settings section. Clear the Generate default plots check box.

To get the homogenized viscoelastic parameters, the initial and final elastic responses of the heterogeneous RVE can be neglected. This means that the interesting time range is from 0.001 s to 10 s.

Step 1: Time Dependent

- I In the Model Builder window, under Deviatoric Prony Series Parameter Estimation (Homogeneous RVE) click Step I: Time Dependent.
- 2 In the Settings window for Time Dependent, locate the Study Settings section.
- 3 In the **Output times** text field, type 10^{range(-3,0.1,1)}.

Parameter Estimation

- I In the Study toolbar, click of Optimization and choose Parameter Estimation.
- 2 In the Settings window for Parameter Estimation, locate the Experimental Data section.
- 3 From the Data source list, choose Result table.
- 4 From the Result table list, choose Evaluation Group: Shear Stress Response.
- **5** Locate the **Column Settings** section. In the table, click to select the cell at row number 2 and column number 1.
- 6 In the Model expression text field, type comp1.solid2.cp1.savgXY.
- 7 In the **Unit** text field, type N/m<sup>2</sup>.
- 8 Locate the Parameters section. Click + Add three times.

**9** Row by row, select the parameter name in the first column, then set the corresponding initial value, scale, and bounds as follows:

| Parameter name                                                                  | Initial value | Scale | Lower<br>bound | Upper<br>bound |
|---------------------------------------------------------------------------------|---------------|-------|----------------|----------------|
| ggI (Deviatoric Prony series<br>parameter of homogenized material,<br>branch I) | g1            | 1     | 0              | I              |
| gg2 (Deviatoric Prony series<br>parameter of homogenized material,<br>branch 2) | g2            | 1     | 0              | I              |
| gg3 (Deviatoric Prony series<br>parameter of homogenized material,<br>branch 3) | g3            | 1     | 0              | I              |

IO Locate the Parameter Estimation Method section. From the Method list, choose Levenberg-Marquardt.

Solution 5 (sol5)

- I In the Study toolbar, click **here** Show Default Solver.
- 2 In the Model Builder window, expand the Solution 5 (sol5) node.
- 3 In the Model Builder window, expand the

Deviatoric Prony Series Parameter Estimation (Homogeneous RVE)>Solver Configurations> Solution 5 (sol5)>Optimization Solver 1 node, then click Time-Dependent Solver 1.

- **4** In the **Settings** window for **Time-Dependent Solver**, click to expand the **Time Stepping** section.
- 5 Select the Initial step check box. In the associated text field, type 5e-5.
- 6 In the Study toolbar, click **=** Compute.

## RESULTS

Average Shear Stress

- I In the Home toolbar, click 🚛 Add Plot Group and choose ID Plot Group.
- 2 In the Settings window for ID Plot Group, type Average Shear Stress in the Label text field.
- 3 Locate the Data section. From the Dataset list, choose
  Deviatoric Prony Series Parameter Estimation (Homogeneous RVE)/Solution 5 (sol5).
- 4 Locate the Plot Settings section.

- 5 Select the y-axis label check box. In the associated text field, type Average shear stress (N/m<sup>2</sup>).
- 6 Locate the Title section. From the Title type list, choose Manual.
- 7 In the Title text area, type Global: Average shear stress (N/m<sup>2</sup>) .
- 8 Locate the Axis section. Select the x-axis log scale check box.

## Global I

- I Right-click Average Shear Stress and choose Global.
- 2 In the Settings window for Global, locate the y-Axis Data section.
- **3** In the table, enter the following settings:

| Expression        | Unit  | Description                  |
|-------------------|-------|------------------------------|
| solid2.cp1.savgXY | N/m^2 | Average stress, XY direction |

4 Locate the Legends section. From the Legends list, choose Manual.

**5** In the table, enter the following settings:

#### Legends

Homogenized material model

Global 2

- I Right-click Global I and choose Duplicate.
- 2 In the Settings window for Global, locate the Data section.
- 3 From the Dataset list, choose

Transient Study for Viscoelastic Response (Heterogeneous RVE)/ Parametric Solutions I (sol2).

- 4 From the Parameter selection (para) list, choose Last.
- 5 From the Time selection list, choose Interpolated.
- 6 In the Times (s) text field, type 10^{range(-3,0.1,1)}.
- 7 Locate the y-Axis Data section. In the table, enter the following settings:

| Expression       | Unit  | Description                  |
|------------------|-------|------------------------------|
| solid.cp2.savgXY | N/m^2 | Average stress, XY direction |

- 8 Click to expand the Coloring and Style section. Find the Line markers subsection. From the Marker list, choose Point.
- **9** Find the Line style subsection. From the Line list, choose None.

**IO** Locate the **Legends** section. In the table, enter the following settings:

## Legends

#### Heterogeneous RVE

II In the Average Shear Stress toolbar, click 🗿 Plot.

Duplicate the **Viscoelasticity** and **Cell Periodicity** features to set up a normal strain load case in order to compute the homogenized volumetric Prony series parameters. Use the homogenized deviatoric Prony series parameters obtained in the previous optimization study in the new **Viscoelasticity** feature.

## SOLID MECHANICS: HOMOGENEOUS RVE (SOLID2)

Viscoelasticity 2

- In the Model Builder window, under Component I (comp1)>
  Solid Mechanics: Homogeneous RVE (solid2)>Linear Elastic Material I right-click
  Viscoelasticity I and choose Duplicate.
- 2 In the Settings window for Viscoelasticity, locate the Viscoelasticity Model section.
- **3** From the Viscoelastic strains list, choose Volumetric and deviatoric.
- **4** In the table, enter the following settings:

| Branch | Bulk modulus (Pa) | Shear modulus (Pa)               | Relaxation time (s) |
|--------|-------------------|----------------------------------|---------------------|
| I      | K_H0*kg1          | G_HO*<br>withsol('sol5',<br>gg1) | Tau1                |

5 Click + Add.

**6** In the table, enter the following settings:

| Branch | Bulk modulus (Pa) | Shear modulus (Pa)               | Relaxation time (s) |
|--------|-------------------|----------------------------------|---------------------|
| 2      | K_H0*kg2          | G_HO*<br>withsol('sol5',<br>gg2) | Tau2                |

7 Click + Add.

8 In the table, enter the following settings:

| Branch | Bulk modulus (Pa) | Shear modulus (Pa)               | Relaxation time (s) |
|--------|-------------------|----------------------------------|---------------------|
| 3      | K_H0*kg3          | G_HO*<br>withsol('sol5',<br>gg3) | Tau3                |

## Cell Periodicity: Normal Strain Loading

I In the Model Builder window, right-click Cell Periodicity: Shear Strain Loading and choose Duplicate.

Apply a unit step in the normal strain.

- 2 In the Settings window for Cell Periodicity, type Cell Periodicity: Normal Strain Loading in the Label text field.
- **3** Locate the **Periodicity Type** section. In the  $\varepsilon_{avg}$  table, enter the following settings:

| <pre>strainFunction(t)</pre> | 0 | 0 |
|------------------------------|---|---|
| 0                            | 0 | 0 |
| 0                            | 0 | 0 |

#### ADD STUDY

- I In the Home toolbar, click  $\sim\sim$  Add Study to open the Add Study window.
- 2 Go to the Add Study window.
- 3 Find the Studies subsection. In the Select Study tree, select General Studies> Time Dependent.
- 4 Find the Physics interfaces in study subsection. In the table, clear the Solve check box for Solid Mechanics: Heterogeneous RVE (solid).
- 5 Click Add Study in the window toolbar.
- 6 In the Home toolbar, click  $\sim$  Add Study to close the Add Study window.

# VOLUMETRIC PRONY SERIES PARAMETER ESTIMATION (HOMOGENEOUS RVE)

- I In the Model Builder window, click Study 3.
- 2 In the Settings window for Study, type Volumetric Prony Series Parameter Estimation (Homogeneous RVE) in the Label text field.
- 3 Locate the Study Settings section. Clear the Generate default plots check box.

To get the homogenized viscoelastic parameters, the initial and final elastic responses of the heterogeneous RVE can be neglected. This means that the interesting time range is from 0.001 s to 10 s.

Step 1: Time Dependent

I In the Model Builder window, under

Volumetric Prony Series Parameter Estimation (Homogeneous RVE) click Step 1: Time Dependent.

- 2 In the Settings window for Time Dependent, locate the Study Settings section.
- 3 In the **Output times** text field, type 10<sup>{</sup>range(-3,0.1,1)</sup>.
- 4 Locate the Physics and Variables Selection section. Select the Modify model configuration for study step check box.
- 5 In the tree, select Component I (comp1)>Solid Mechanics: Homogeneous RVE (solid2)> Linear Elastic Material I>Viscoelasticity I and Component I (comp1)> Solid Mechanics: Homogeneous RVE (solid2)>Cell Periodicity: Shear Strain Loading.
- 6 Right-click and choose **Disable**.

Parameter Estimation

- I In the Study toolbar, click of Optimization and choose Parameter Estimation.
- 2 In the Settings window for Parameter Estimation, locate the Experimental Data section.
- 3 From the Data source list, choose Result table.
- 4 From the Result table list, choose Evaluation Group: Normal Stress Response.
- **5** Locate the **Column Settings** section. In the table, click to select the cell at row number 2 and column number 1.
- 6 In the Model expression text field, type comp1.solid2.cp2.savgXX.
- 7 In the **Unit** text field, type N/m<sup>2</sup>.
- 8 Locate the Parameters section. Click + Add three times.
- **9** Row by row, select the parameter name in the first column, then set the corresponding initial value, scale, and bounds as follows:

| Parameter name                                                                  | Initial value | Scale | Lower<br>bound | Upper<br>bound |
|---------------------------------------------------------------------------------|---------------|-------|----------------|----------------|
| kg1 (Volumetric Prony series<br>parameter of homogenized material,<br>branch 1) | 0.001         | 1     | 0              | I              |
| kg2 (Volumetric Prony series<br>parameter of homogenized material,<br>branch 2) | 0.001         | 1     | 0              | I              |
| kg3 (Volumetric Prony series<br>parameter of homogenized material,<br>branch 3) | 0.001         | 1     | 0              | 1              |

IO Locate the Parameter Estimation Method section. From the Method list, choose Levenberg-Marquardt.

#### Solution 6 (sol6)

- I In the Study toolbar, click The Show Default Solver.
- 2 In the Model Builder window, expand the Solution 6 (sol6) node.
- 3 In the Model Builder window, expand the

Volumetric Prony Series Parameter Estimation (Homogeneous RVE)>Solver Configurations> Solution 6 (sol6)>Optimization Solver 1 node, then click Time-Dependent Solver 1.

- 4 In the Settings window for Time-Dependent Solver, locate the Time Stepping section.
- 5 Select the Initial step check box. In the associated text field, type 5e-5.
- 6 In the Study toolbar, click **=** Compute.

## RESULTS

Average Normal Stress

- I In the Home toolbar, click 🚛 Add Plot Group and choose ID Plot Group.
- 2 In the Settings window for ID Plot Group, type Average Normal Stress in the Label text field.
- 3 Locate the Data section. From the Dataset list, choose Volumetric Prony Series Parameter Estimation (Homogeneous RVE)/Solution 6 (sol6).
- 4 Locate the Plot Settings section.
- 5 Select the y-axis label check box. In the associated text field, type Average shear stress (N/m<sup>2</sup>).
- 6 Locate the Title section. From the Title type list, choose Manual.
- 7 In the Title text area, type Global: Average normal stress (N/m<sup>2</sup>) .
- 8 Locate the Axis section. Select the x-axis log scale check box.

Global I

- I Right-click Average Normal Stress and choose Global.
- 2 In the Settings window for Global, locate the y-Axis Data section.
- **3** In the table, enter the following settings:

| Expression        | Unit  | Description                  |
|-------------------|-------|------------------------------|
| solid2.cp2.savgXX | N/m^2 | Average stress, XX direction |

4 Locate the Legends section. From the Legends list, choose Manual.

**5** In the table, enter the following settings:

## Legends

Homogenized material model

#### Global 2

- I Right-click Global I and choose Duplicate.
- 2 In the Settings window for Global, locate the Data section.
- 3 From the Dataset list, choose

## Transient Study for Viscoelastic Response (Heterogeneous RVE)/ Parametric Solutions I (sol2).

- 4 From the Parameter selection (para) list, choose First.
- **5** From the **Time selection** list, choose **Interpolated**.
- 6 In the **Times (s)** text field, type 10^{range(-3,0.1,1)}.
- 7 Locate the y-Axis Data section. In the table, enter the following settings:

| Expression       | Unit  | Description                  |
|------------------|-------|------------------------------|
| solid.cp2.savgXX | N/m^2 | Average stress, XX direction |

- 8 Locate the Coloring and Style section. Find the Line markers subsection. From the Marker list, choose Point.
- 9 Find the Line style subsection. From the Line list, choose None.

**IO** Locate the **Legends** section. In the table, enter the following settings:

#### Legends

Heterogeneous RVE

II In the Average Normal Stress toolbar, click 💿 Plot.

Evaluation Group: Homogenized Prony Series Parameters

- I In the **Results** toolbar, click **Levaluation Group**.
- 2 In the Settings window for Evaluation Group, type Evaluation Group: Homogenized Prony Series Parameters in the Label text field.
- 3 Locate the **Data** section. From the **Dataset** list, choose

Deviatoric Prony Series Parameter Estimation (Homogeneous RVE)/Solution 5 (sol5).

4 From the Time selection list, choose First.

### Global Evaluation 1

- I Right-click Evaluation Group: Homogenized Prony Series Parameters and choose Global Evaluation.
- 2 In the Settings window for Global Evaluation, locate the Expressions section.
- **3** In the table, enter the following settings:

| Expression | Unit | Description                                                            |
|------------|------|------------------------------------------------------------------------|
| gg1        |      | Deviatoric Prony series parameter of<br>homogenized material, branch 1 |
| gg2        |      | Deviatoric Prony series parameter of<br>homogenized material, branch 2 |
| gg3        |      | Deviatoric Prony series parameter of<br>homogenized material, branch 3 |

## Global Evaluation 2

- I Right-click Global Evaluation I and choose Duplicate.
- 2 In the Settings window for Global Evaluation, locate the Data section.
- 3 From the **Dataset** list, choose

#### Volumetric Prony Series Parameter Estimation (Homogeneous RVE)/Solution 6 (sol6).

- 4 From the Time selection list, choose First.
- **5** Locate the **Expressions** section. In the table, enter the following settings:

| Expression | Unit | Description                                                            |
|------------|------|------------------------------------------------------------------------|
| kg1        |      | Volumetric Prony series parameter of<br>homogenized material, branch 1 |
| kg2        |      | Volumetric Prony series parameter of<br>homogenized material, branch 2 |
| kg3        |      | Volumetric Prony series parameter of<br>homogenized material, branch 3 |

Evaluation Group: Homogenized Prony Series Parameters

I In the Model Builder window, click

Evaluation Group: Homogenized Prony Series Parameters.

- 2 In the Settings window for Evaluation Group, locate the Transformation section.
- **3** Select the **Transpose** check box.
- 4 Locate the Format section. From the Include parameters list, choose Off.
- 5 In the Evaluation Group: Homogenized Prony Series Parameters toolbar, click
  - Evaluate.

Average Normal Stress, Average Shear Stress, Evaluation Group: Homogenized Prony Series Parameters

- I In the Model Builder window, under Results, Ctrl-click to select Average Shear Stress, Average Normal Stress, and Evaluation Group: Homogenized Prony Series Parameters.
- 2 Right-click and choose Group.

## Homogeneous RVE

In the Settings window for Group, type Homogeneous RVE in the Label text field.